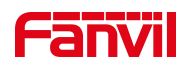

# 话机无法获取 IP 地址

版本: <1.1>

发布日期: <2020/11/3>

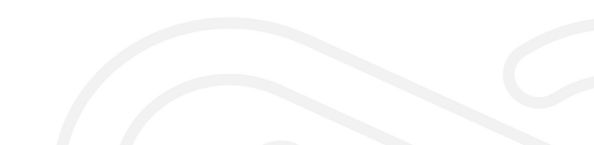

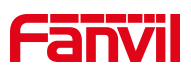

# 目录

| 1. | 介绍                                                                | 1           |
|----|-------------------------------------------------------------------|-------------|
|    | <ol> <li>1.1. 概述</li> <li>1.2. 适用型号</li> <li>1.3. 目标受众</li> </ol> | 1<br>1<br>1 |
| 2. | 问题排查                                                              | 2           |
|    | 2.1 类型一                                                           | 2           |
|    | 问题现象排查方式                                                          | 2           |
|    | 问题原因                                                              | 2           |
|    | 解决方案                                                              | 2           |
|    | 2.2 类型二                                                           | 3           |
|    | 问题现象                                                              | 3           |
|    | 问题原因                                                              | 3           |
|    | 解决方案                                                              | 3           |
| 3. | 设置方法                                                              | 4           |
|    | 3.1 关闭话机 "VLAN"的方法                                                | . 4         |
|    | 3.2 话机设置"静态 IP 地址"的方法                                             | .4          |
|    | 3.3 话机"恢复出厂设置"的方法                                                 | . 5         |

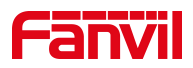

1. 介绍

## 1.1. 概述

本文档将针对以下两种话机获取不到 IP 地址的问题类型提供排查分析方法,解决方案 类型一:话机和电脑使用同一网线连接在同一个交换机/路由器的同一网口下,电脑可以获 取 IP 地址但是话机获取不了 IP 地址

类型二: 话机和电脑使用同一网线连接在同一个交换机/路由器的同一网口下, 电脑和话机都无法获取 IP 地址

#### 1.2. 适用型号

方位话机所有型号

## 1.3. 目标受众

此文档是针对解决话机问题的日常维护人员。

深圳方位通讯科技有限公司

地址:深圳市新安街道洪浪北二路稻兴环球科创中心A座10层 座机:+86-755-2640-2199 邮箱: sales.cn@fanvil.com www.fanvil.com.cn

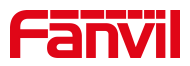

#### 2. 问题排查

2.1 类型一

#### 问题现象排查方式

话机和电脑使用同一网线连接在同一个交换机/路由器的同一网口下,电脑可以获取 IP 地址但是话机获取不了 IP 地址。

#### 问题原因

1. 话机开启了 VLAN 功能,但是网络本身没有设置 VLAN 或者网络设置了 VLAN 但是话机没有开启 VLAN 或 VLAN 配置错误。

2. 网络中存在相同的 IP 地址,导致地址冲突。

3. 路由器/交换机绑定了电脑的 MAC 地址,但是没有绑定话机的 MAC。

4. 交换机启用了 802.1X 或其他认证方式,电脑有认证过但是话机没有开启相应认证。

#### 解决方案

1. 关闭话机的 VLAN 功能或正确配置 VLAN 信息。(关掉 11dp 学习功能、以及 话机的 V1an 启用功能,设置方法见 3.1)

2. 尝试给话机配置静态 IP 地址。(设置方法见 3.2)

3. 在路由器/交换机上面取消 MAC 绑定或者把话机的 MAC 地址绑定到路由器/ 交换机设备中。

4. 关闭交换机的 802.1X 认证功能或在话机端开启相应的认证。

5. 将话机恢复出厂配置并重新测试,排除话机配置问题。(见设置方法3.3) 深圳方位通讯科技有限公司 <sup>地址:深圳市新安街道洪浪北二路福兴环球科创中心A座10层</sup> <sup>座机: +26-755-2640-2199</sup> <sup>邮箱: sales cn@fanyil.com\_vww.fanyil.com.cn</sup>

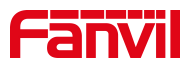

#### 2.2 类型二

#### 问题现象

电脑和话机使用同一网线接在同一交换机下都无法获取IP地址。

# 问题原因

- 1. 网络中存在网络风暴
- 2. 路由器没有开启 DHCP 功能或路由器本身故障
- 3. 路由器地址池不够

4. 网线问题

# 解决方案

1. 联系管理员排查网络中是否存在网络风暴。(如果话机屏幕右上角有闪电图标说明网络存在网络风暴情况)

2. 设置静态 IP 验证(设置方法见 3. 2)

- 3. 扩大路由器地址池,常见方法是修改子网掩码,如 255. 255. 255. 0 改成255. 255. 0.0
- 4. 更换网线或把话机换到其他位置验证

深圳方位通讯科技有限公司

地址:深圳市新安街道洗浪北二路稻兴环球科创中心A座10层 座机:+86-755-2640-2199 邮箱:sales.cn@fanvil.com www.fanvil.com.cn

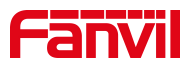

#### 3. 设置方法

#### 3.1 关闭话机 "VLAN" 的方法

在话机LCD点击"菜单"-"设置" - "高级设置 (密码123或admin)"-

**"网络"** - "服务质量与虚拟局域网" - "WAN口虚拟广域网" - 选择关闭 - 点击页面底端的保存,如下图所示:

| 服务质量与虚拟局域网   | 09:40 |  |  |  |  |
|--------------|-------|--|--|--|--|
| 1. LLDP 设置   |       |  |  |  |  |
| 2. 服务质量      |       |  |  |  |  |
| 3. WAN口虚拟广域网 |       |  |  |  |  |
| 4. LAN口虚拟局域网 |       |  |  |  |  |
| 5. CDP 设置    |       |  |  |  |  |
| 返回 上页 下页     | 确认    |  |  |  |  |

#### 3.2 话机设置"静态 IP 地址"的方法

在话机LCD点击"**菜单"-"设置" - "高级设置**(密码123或admin)"-

"网络" - "网络设置" - "IPv4" - 网络类型改为"静态IP" 配置正确的

IP地址 -点击页面底端的确认,如下图所示:

| 网络设置    | 络设置 09:47 |               |                   |  |  |  |
|---------|-----------|---------------|-------------------|--|--|--|
| 1. 网络类  | 型静        | 态IP           | $\langle \rangle$ |  |  |  |
| 2. IP地址 | 19        | 2.168.1.17    | '9                |  |  |  |
| 3. 掩码   | 25        | 255.255.255.0 |                   |  |  |  |
| 4. 网关   | 19        | 192.168.1.1   |                   |  |  |  |
| 5. 主域名  | 8.        | 8.8.8.8       |                   |  |  |  |
| 返回      | 左翻        | 右翻            | 确认                |  |  |  |

深圳方位通讯科技有限公司

地址:深圳市新安街道洪浪北二路稻兴环球科创中心A座10层 座机:+86-755-2640-2199 邮箱: sales.cn@fanvil.com www.fanvil.com.cn

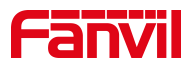

# 3.3 话机"恢复出厂设置"的方法

在话机LCD点击"**菜单**"-"**设置**" - "**高级设置**(密码123或admin)"-"**恢复出厂设置**",如下图所示:

| 高级设置     |    | 09:49 |  |  |
|----------|----|-------|--|--|
| 2. 网络    |    |       |  |  |
| 3. 设置密钥  |    |       |  |  |
| 4. 维护    |    |       |  |  |
| 5. 软件升级  |    |       |  |  |
| 6.恢复出厂设置 |    |       |  |  |
| 返回  上页   | 下页 | 确认    |  |  |

深圳方位通讯科技有限公司

地址:深圳市新安街道洪浪北二路福兴环球科创中心A座10层 座机:+86-755-2640-2199 邮箱:sales.cn@fanvil.com www.fanvil.com.cn